## Anleitung zum Drucken des ausgefüllten Beihilfeantrages

### 1. Füllen Sie Ihren Beihilfeantrag online aus

### 2. Erzeugen Sie eine PDF-Datei

Drücken Sie hierzu folgendes Symbol in der Menüleiste

Drücken Sie auf "Ausdruck anzeigen"

# Es wurde ein Ausdruck erzeugt: Ausdruck anzeigen

### 3. Drucken/Abspeichern des Beihilfeantrages

Es wird eine PDF-Datei erzeugt, die Sie mittels Ihres PDF-Readers abspeichern und drucken können.

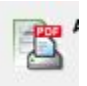